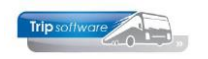

## Gebruikershandleiding Trip NT

# **Algemene facturen**

Bijgewerkt t/m update 3.100

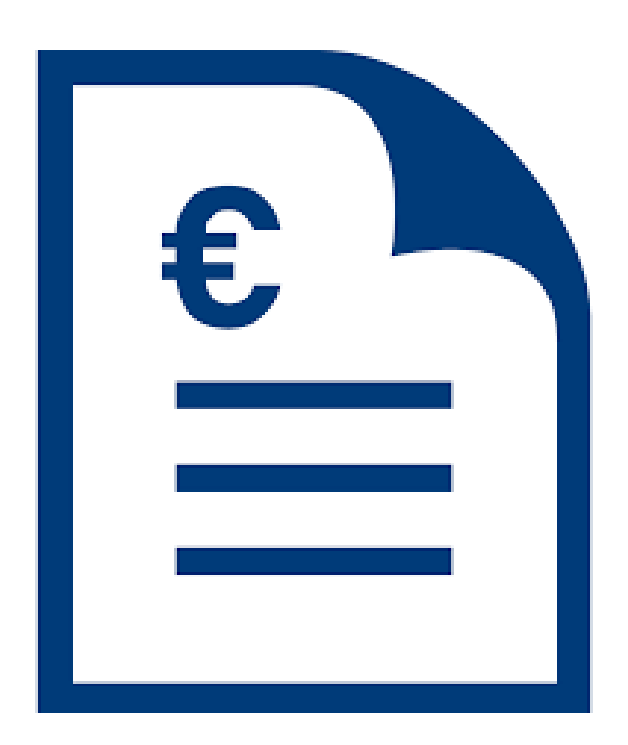

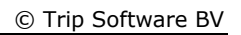

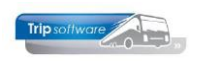

- 2 -

## INHOUDSOPGAVE

| 1 INLE            | IDING                                                                                             |  |  |  |  |  |  |  |  |
|-------------------|---------------------------------------------------------------------------------------------------|--|--|--|--|--|--|--|--|
| 2 INST            | ELLINGEN4                                                                                         |  |  |  |  |  |  |  |  |
| 2.1<br>2.2        | Lay-out algemene factuur                                                                          |  |  |  |  |  |  |  |  |
| 3 ALGE            | MENE FACTUUR AANMAKEN5                                                                            |  |  |  |  |  |  |  |  |
| 3.1<br>3.2<br>3.3 | KLANTGEGEVENS (TAB 1)       6         FACTUURREGELS (TAB 2)       7         FACTUUR MAKEN       8 |  |  |  |  |  |  |  |  |
| 4 ALGE            | MENE FACTUUR WIJZIGEN10                                                                           |  |  |  |  |  |  |  |  |
| 5 ALGE            | MENE FACTUUR VERWIJDEREN 10                                                                       |  |  |  |  |  |  |  |  |
| 6 ALGE            | 6 ALGEMENE FACTUUR VERWERKEN10                                                                    |  |  |  |  |  |  |  |  |
| 7 CRED            | DITEREN FACTUREN                                                                                  |  |  |  |  |  |  |  |  |

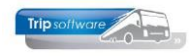

## **1** Inleiding

In *Algemene verkoopfacturen* kunt u facturen maken die niet direct betrekking hebben op opdrachten van het tourvervoer of ritten van het groepsvervoer, bijv. de verkoop van een touringcar, huur van een pand, etc. Of creditnota's. Voor creditnota's of aanvullende nota's op al gemaakte facturen uit de opdrachten, adviseren wij u het prg. *Crediteren facturen te gebruiken.* 

Zolang u de facturen nog niet heeft afdrukt, kunt u deze blijven wijzigen, afvoeren of opvragen. Ook kunt u een overzicht van de factuurregels van de gemaakte factuur uitdraaien. Na het uitdraaien van de factuur heeft het systeem automatisch het sub- en het grootboek bijgewerkt. Alle (verwerkte) facturen worden ook digitaal bewaard in het archief en bij de klant.

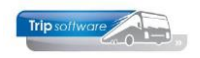

## 2 Instellingen

### 2.1 Lay-out algemene factuur

|           | Sleutel | rpfactuur |      | D    |      |      | Algemene verkoopfactuur                |                                                                       |                      |
|-----------|---------|-----------|------|------|------|------|----------------------------------------|-----------------------------------------------------------------------|----------------------|
|           |         | _         |      | ·    |      |      |                                        |                                                                       | Info                 |
| Import de | stabase |           |      |      |      | ~    |                                        |                                                                       |                      |
|           |         |           |      |      |      |      |                                        |                                                                       |                      |
|           |         |           |      |      |      |      |                                        |                                                                       |                      |
| Details   | 2       |           |      |      |      |      |                                        |                                                                       |                      |
| Seallo (  | iro     | Type      | Top  | tet  | н    | w    | Additional                             | Text                                                                  | TableItem            |
| 1000 h    | doc     | Font      | _    |      |      |      | font=1.size=9                          |                                                                       |                      |
| 1010      |         | Tag       |      |      |      |      | special uconvpage index=1              |                                                                       |                      |
| 1015 h    | doc     | Tag       |      |      |      |      | special=noprint                        |                                                                       |                      |
| 1020 h    | doc     | Image     |      |      | 2900 | 2100 |                                        |                                                                       | admin I Image8       |
| 1025 h    | doc     | Tag       |      |      |      |      | special=print                          |                                                                       |                      |
| 1030 h    | doc     | Text      | 500  | 200  | 500  | 900  |                                        | NAW gegevens van de klant                                             | work1 str1           |
| 1035 h    | doc     | Text      | 800  | 200  | 50   | 900  |                                        | Regel met plaats en datum                                             | _work1 str2          |
| 1050 h    | idoc    | Rectangle | 900  | 200  | 80   | 1650 | bgcolor=gray6                          |                                                                       |                      |
| 1055 h    | doc     | Font      |      |      |      |      | font=1.size=14.color=white.b           |                                                                       |                      |
| 1060 h    | idoc    | Text      | 905  | 210  | 80   | 1650 |                                        |                                                                       | work1 str3           |
| 1085 h    | doc     | Font      |      |      |      |      | font=1,size=9                          |                                                                       |                      |
| 1086 h    | doc     | RichText  | 1025 | 200  | 50   | 1650 |                                        | Debiteur- en factuurnummer : < <relmain]< td=""><td></td></relmain]<> |                      |
| 1087 h    | doc     | RichText  | 1025 | 1300 | 50   | 550  | rightjustify                           | Referentie: < <user description>&gt;</user description>               |                      |
| 1090 h    | doc     | Tag       | 1075 |      | 1350 |      | special=margins                        |                                                                       |                      |
| 1100 h    | doc     | Tag       |      |      |      |      | special=skipifval,value=**             |                                                                       | relmain   BTWNumme   |
| 1105 h    | doc     | RichText  |      | 200  | 50   | 1000 |                                        | BTW-nr: < <relmain btwnummer>&gt;</relmain btwnummer>                 |                      |
| 1110 h    | doc     | Tag       |      |      |      |      | special=skip                           |                                                                       |                      |
| 1205      |         | RichText  |      | 200  | 50   | 300  | Groep ddeb (betreffende)               | Betreffende                                                           |                      |
| 2005 k    | prijs   | Font      |      |      |      |      | font=1,size=9,bold                     |                                                                       |                      |
| 2010 k    | prijs   | Text      | 100  | 200  | 50   | 250  |                                        | Aantal                                                                |                      |
| 2020 k    | prijs   | Text      | 100  | 440  | 50   | 200  |                                        | Eenheid                                                               |                      |
| 2025 k    | prijs   | Text      | 100  | 700  | 50   | 500  |                                        | Omschrijving                                                          |                      |
| 2030 k    | prijs   | Text      | 100  | 1300 | 50   | 200  | rightjustify                           | Prijs                                                                 |                      |
| 2040 k    | prijs   | Text      | 100  | 1650 | 50   | 200  | rightjustify                           | Bedrag                                                                |                      |
| 2050 k    | prijs   | HorzLine  | 145  | 200  |      | 1650 | size=2                                 |                                                                       |                      |
| 2060 k    | prijs   | Font      |      |      |      |      | font=1,size=9                          |                                                                       |                      |
| 2090 d    | prijs1  | Text      | 10   | 40   | 40   | 40   |                                        | < <space>&gt;</space>                                                 |                      |
| 2100 d    | prijs1  | Text      | 10   | 700  | 150  | 1200 |                                        |                                                                       | trpFacAlg Omschrijv. |
|           |         |           |      | -    |      |      | -1-1-1-1-1-1-1-1-1-1-1-1-1-1-1-1-1-1-1 |                                                                       |                      |

De algemene factuur is gebaseerd op een variabele lay-out. Deze kunt u evt. aanpassen via het prg. Document definities (onder Systeembeheer, Tools).

Vanuit de taalcode van de klant (prg. *Relatiebeheer*) kan de factuur ook in het Duits, Engels of Frans afgedrukt worden. Controleert u bij 1<sup>e</sup> gebruik altijd even de lay-out!

Verdere uitleg over dit programma vindt u in de documentatie 'Document definities'.

Bijbehorende lay-outs algemene verkoopfacturen:

- trpfactuur -> Nederlands
- trpfactuur\_1 -> Duits
- trpfactuur\_2 -> Engels trpfactuur\_3 -> Frans

### 2.2 E-mailinstellingen (en betaallink)

Het is mogelijk om de algemene facturen rechtstreeks per e-mail naar uw klant te versturen. Dit kan natuurlijk alleen als de klant in Relatiebeheer een e-mailadres heeft. Dit e-mailadres kan op 3 manieren gevuld zijn in *Relatiebeheer* (zie par. 3):

- Tab Contactpersonen bevat een contactpersoon waarbij het vinkje aanstaat in het veld Fact/Aanm
- Tab Basis het veld E-mail factuur is gevuld
- Tab Basis het veld E-mail is gevuld

In het prg. Email definities (Systeembeheer, Tools) dient u de teksten voor begeleiding van de e-mail, de vaste bijlages en de bcc in te geven. Voor verdere informatie verwijzen wij u naar de documentatie *E-mail definities*.

Het is ook mogelijk om in de e-mail van de algemene verkoopfacturen automatisch een **betaallink** op te nemen om de factuur direct online te betalen via o.a. iDeal (aparte module). Voorwaarden:

- Aanwezigheid/aanschaf portaal Trip
- Account bij Multisafepay (voor de afhandeling van de betalingen)

Heeft u vragen over deze module, neemt u dan contact op met uw systeembeheerder of met de helpdesk van Trip (tel. 073-5494426).

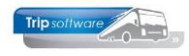

| Factuur 2170179                                                                                                    |   |                |                    |                          |         |
|----------------------------------------------------------------------------------------------------|---|----------------|--------------------|--------------------------|---------|
| Trip Software <test@tripsoftware.nl></test@tripsoftware.nl>                                                                                                    | ⊿ | ← Beantwoorden | Allen beantwoorden | $\rightarrow$ Doorsturen |         |
| Aan anja@tripsoftware.nl                                                                                                    |   |                |                    | di 13-9-202              | 2 15:44 |
| Factuur_2170179.pdf<br>283 KB<br>Factuur_2170179.xml<br>382 KB                                                                                                    | ~ |                |                    |                          |         |
| Geachte heer / mevrouw,                                                                                                    |   |                |                    |                          |         |
| In de bijlage vindt u de <b>factuur</b> met nummer 2170179.                                                                                                    |   |                |                    |                          |         |
| Klik hier om veilig en snel te betalen via iDeal.                                                                                                    |   |                |                    |                          |         |
| Voor vragen kunt u altijd contact met ons opnemen.                                                                                                    |   |                |                    |                          |         |
| Met vriendelijke groeten,                                                                                                    |   |                |                    |                          |         |
| Verkoper testbedrijf<br>Trip Software                                                                                                    |   |                |                    |                          |         |
| Huygensweg 1b<br>5482 TH Schijndel<br>T 073-5494426<br>E <u>helpdesk@tripsoftware.nl</u>                                                                                                    |   |                |                    |                          |         |
| Trip other with the second second sec |   |                |                    |                          |         |

## **3 Algemene factuur aanmaken**

Bij het starten van het prg. *Algemene verkoopfacturen* wordt de laatste algemene factuur getoond (wel of niet gefactureerd). Via het vergrootglas in de werkbalk kunnen eerdere gemaakte algemene facturen opgevraagd worden met de prijsregels. Via het vinkje kunt u aangeven of u alleen niet verwerkte facturen wilt tonen.

| 🔟 🕜 🛃 📚                    | 🔎 🖸 🔽 🗖 I              | 💶 🔟 💽 💽               |                           |                       |                 |                |                               |      |
|----------------------------|------------------------|-----------------------|---------------------------|-----------------------|-----------------|----------------|-------------------------------|------|
| Algemene verk              | oopfacturen onderh     | oud                   |                           |                       |                 |                |                               | ×    |
|                            |                        |                       |                           |                       |                 |                |                               |      |
| Debiteu                    | r 🔟 🔎                  | Droste Reisen GmbH, L | uisburger Strasse 80, Dus | seidort               |                 |                |                               |      |
| Volgnummer                 | r 1004                 | Factuurnr 2170171     |                           | Totaal factuur 2.586, | 38              |                | Alleen niet verwerkte facture | en 🗹 |
|                            |                        |                       |                           |                       |                 |                |                               |      |
| 1.Kop 2.Regels             | 3.Te factureren        |                       |                           |                       |                 |                |                               |      |
| Adressering facto          | uur                    |                       |                           |                       |                 |                |                               |      |
|                            |                        |                       |                           | 1                     |                 |                |                               |      |
| Naam-1                     | Droste Reisen GmbH     |                       |                           |                       |                 |                |                               |      |
| Naam-2                     |                        |                       |                           |                       |                 |                |                               |      |
| Tav                        |                        |                       | $\mathcal{P}$             |                       |                 |                |                               |      |
| Adres                      | Duisburger Strasse 8   | 30                    |                           |                       |                 |                |                               |      |
| Postcode /Plaats           | D40479                 | sseldorf              |                           |                       |                 |                |                               |      |
| , osteod, hadd             |                        | SECUCIT               |                           |                       |                 |                |                               |      |
| Land                       |                        |                       | ~                         |                       |                 |                |                               |      |
| E-mailadres                | helpdesk@tripsoftwa    | are.nl                |                           |                       |                 |                |                               |      |
| Diversen                   |                        |                       |                           |                       |                 |                |                               |      |
|                            |                        |                       |                           |                       |                 |                |                               |      |
| Opdrachtnum                | imer 0                 | 1                     |                           |                       |                 |                |                               |      |
|                            |                        |                       |                           |                       |                 |                |                               |      |
| F                          | iliaal Trip            | Software              |                           |                       |                 |                |                               |      |
|                            |                        |                       |                           |                       |                 |                |                               |      |
|                            |                        |                       |                           |                       |                 |                |                               |      |
|                            |                        |                       |                           |                       |                 |                |                               |      |
|                            |                        |                       |                           |                       |                 |                |                               |      |
|                            |                        |                       |                           |                       |                 |                |                               |      |
|                            |                        |                       |                           |                       |                 |                |                               |      |
| Zoeken algeme<br>Selecties | ene factuur            |                       |                           |                       |                 |                |                               |      |
| Scheducs                   |                        |                       |                           |                       |                 |                |                               |      |
| Debit                      | eur o                  |                       | t/m 00000000              |                       | 0               | Gefactureerd N | • •                           |      |
| Eachurdat                  |                        |                       | 1/m (5 00 0000            |                       | ~               |                | <i>n</i> •                    |      |
| Factuuruat                 | 15-09-2021             | ,                     | Vm 15-09-2022             |                       |                 |                |                               |      |
| Factuurnum                 | ner 0                  |                       | t/m 9999999               |                       |                 |                | Selecteer                     |      |
|                            |                        |                       |                           |                       |                 |                |                               |      |
| Debiteur                   | Naam                   |                       | Woonplaats                | Opdrachtnummer        | Factuurnummer   | Factuurdatum   | Factuurbedrag Filiaalcode     | ^    |
| 15                         | Transportbedrijf Janse | n en Zonen BV         | Schijndel                 |                       | 2170179         | 13-09-2022     | 181,50                        |      |
| 15                         | Fransportbedrijf Janse | n en Zonen BV         | Schijndel                 |                       | 21/01/1 2170156 | 31-12-2021     | 2.500,50                      |      |
|                            |                        |                       |                           |                       |                 |                | ,.                            |      |

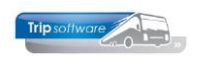

Bij het aanmaken van een algemene factuur dient u altijd eerst de **klant** in te geven. U kunt dit doen door rechtstreeks het klantnummer in te geven of de naam van de klant. Of u kunt de verrekijker gebruiken om het zoekvenster te starten.

| Algemene verkoopfacturen onderhoud |                                                                                                    |                                                     |                                  |  |  |  |  |  |  |
|------------------------------------|----------------------------------------------------------------------------------------------------|-----------------------------------------------------|----------------------------------|--|--|--|--|--|--|
| Debiteur<br>Volgnummer             | IS         Transportbedrijf Jansen en Zonen BV,           1         Int. Deb. Dagtochten [153], intern           15         Transportbedrijf Jansen en Zonen BV, Schijndel | , Kerkstraat 12, Schijndel<br>Totaal factuur 181,50 | Alleen niet verwerkte facturen 🗹 |  |  |  |  |  |  |
| 1.Kop 2.Regels                     | 2 Int. Deb. Touroperating [15], intern                                                                                                    |                                                     |                                  |  |  |  |  |  |  |
| Adressering factu                  |                                                                                                    |                                                     |                                  |  |  |  |  |  |  |
| Naam-1<br>Naam-2                   |                                                                                                    |                                                     |                                  |  |  |  |  |  |  |
| Tav                                | T.a.v. afd. administratie                                                                                                    | P                                                   |                                  |  |  |  |  |  |  |
| Adres                              | Postbus 15                                                                                                    |                                                     |                                  |  |  |  |  |  |  |
| Postcode/Plaats                    | 5400 AA Schijndel                                                                                                    |                                                     |                                  |  |  |  |  |  |  |

Nu kunt u met de button een nieuwe algemene factuur gaan maken. Het volgnummer wordt door het systeem zelf toegekend. Als de bibliotheek van de klant is ingevuld in *Relatiebeheer*, dan zal deze hier worden gepresenteerd.

Aanvullende kosten die u vergeten bent bij een touropdracht of creditnota die betrekking heeft op een touropdracht of een al gemaakte algemene verkoopfactuur kunt u het beste crediteren via het prg. *Crediteren facturen*. In 2 klikken kunt via dit programma snel een creditnota maken. Als het een touringfactuur betreft dan staat de opdracht weer open, u kunt de prijsregels aanpassen en de factuur opnieuw maken. Dit heeft de voorkeur boven crediteren via een algemene verkoopfactuur i.v.m. de managementinformatie.

### 3.1 Klantgegevens (tab 1)

Op tabblad 1 worden de NAW-gegevens en de contactpersoon van de klant vermeld uit *Relatiebehee*r. U kunt deze gegevens nog wijzigen, maar dat geldt dan alleen voor deze factuur.

#### Contactpersoon en e-mailadres

Bij het selecteren van de klant wordt vaak de contactpersoon of het e-mailadres automatisch gevuld, als u in *Relatiebeheer* bij de klant één van onderstaande instellingen heeft gekozen:

- 1. Tab Contactpersonen (onder tab Debiteur) bevat een contactpersoon/afdeling waarbij het vinkje aanstaat in het veld Fact/Aanm, dan is dit de contactpersoon/ afdeling voor de facturen en wordt deze automatisch ingeladen.
- Tab Basis het veld E-mail factuur is gevuld (indien er geen contactpersoon is als vermeld bij punt 1), dan wordt dit e-mailadres ingevuld bij de algemene verkoopfactuur.
- 3. Tab Basis het veld E-mail correspondentie is gevuld (indien er geen factuur emailadres aanwezig is als vermeld bij punt 2), dan wordt dit e-mailadres ingevuld bij de algemene verkoopfactuur.

Als bovenstaande instellingen niet actief zijn bij gekozen klant, dan wordt er geen contactpersoon en e-mailadres automatisch vermeld, maar kunt u nog altijd via het vergrootglas zelf een contactpersoon kiezen of handmatig invullen.

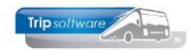

| 🧧 Transportbedrijf Jansen en Zonen BV (Relatie)                                                                                                    |                                                                                                    |                                                                                                    |                                                                                                    |                                                                                                   |                                                                                                    |                                                                                                    |
|----------------------------------------------------------------------------------------------------|----------------------------------------------------------------------------------------------------|----------------------------------------------------------------------------------------------------|----------------------------------------------------------------------------------------------------|---------------------------------------------------------------------------------------------------|----------------------------------------------------------------------------------------------------|----------------------------------------------------------------------------------------------------|
| Primaire gegevens                                                                                                    | Tenernethadaiif In                                                                                                    | nran an Zonan BV                                                                                                    |                                                                                                    |                                                                                                   |                                                                                                    |                                                                                                    |
| skeute jansen 20                                                                                                    | Schijndel                                                                                                    | ilsen en zonen ov                                                                                                    |                                                                                                    | P                                                                                                 |                                                                                                    |                                                                                                    |
| Persoon of bedrijf<br>Bedrijf of instelling (2) V DebiteurIc                                                                                                    | d 15                                                                                                    |                                                                                                    |                                                                                                    |                                                                                                   |                                                                                                    |                                                                                                    |
| Primair soort relatie Klant (1)                                                                                                    | Id Aangemaakti 23-7-2015 1                                                                                                    | 0:36:28, laatst gewijzigd: 2-8-2022 11:16:32                                                                                                    |                                                                                                    |                                                                                                   |                                                                                                    |                                                                                                    |
| 1. Basis A 2 Debiteur 1 3 Crediteur A 4 Biblioth                                                                                                    | eak 5 Dogumenten 6 Contacten 7 Quarie                                                                                                    | 8 Palaties 1 Lochoak                                                                                                    |                                                                                                    |                                                                                                   |                                                                                                    |                                                                                                    |
| Bezoekadres                                                                                                    | Opmerk                                                                                                    | angen                                                                                                    |                                                                                                    |                                                                                                   |                                                                                                    |                                                                                                    |
| Naam Transportbedrijf Jansen en Zonen BV                                                                                                    |                                                                                                    |                                                                                                    |                                                                                                    |                                                                                                   |                                                                                                    |                                                                                                    |
| Naam extra                                                                                                    | i                                                                                                    |                                                                                                    |                                                                                                    |                                                                                                   |                                                                                                    |                                                                                                    |
|                                                                                                    |                                                                                                    |                                                                                                    |                                                                                                    |                                                                                                   |                                                                                                    |                                                                                                    |
| Adres Kerkstraat 12                                                                                                    |                                                                                                    |                                                                                                    |                                                                                                    |                                                                                                   |                                                                                                    |                                                                                                    |
| Postcode 5473 NJ Plaats Schindel                                                                                                    |                                                                                                    |                                                                                                    |                                                                                                    |                                                                                                   |                                                                                                    |                                                                                                    |
| Regio Land (NI)                                                                                                    | ~                                                                                                    |                                                                                                    |                                                                                                    |                                                                                                   |                                                                                                    |                                                                                                    |
|                                                                                                    |                                                                                                    |                                                                                                    |                                                                                                    |                                                                                                   |                                                                                                    |                                                                                                    |
| Communicatie                                                                                                    | Postadr                                                                                                    | Adres Doethur 15                                                                                                    |                                                                                                    |                                                                                                   |                                                                                                    |                                                                                                    |
| Telefoon 1 073-5493655                                                                                                    | Vefnon 2 P                                                                                                    | nstrode Sato AA                                                                                                    | indal                                                                                                    |                                                                                                   |                                                                                                    |                                                                                                    |
| Mohel                                                                                                    |                                                                                                    | Renin Land An                                                                                                    | y loci                                                                                                    |                                                                                                   |                                                                                                    |                                                                                                    |
| Email relacitioneanbu ni                                                                                                    |                                                                                                    |                                                                                                    | ,<br>                                                                                                    |                                                                                                   |                                                                                                    |                                                                                                    |
| Web                                                                                                    | Factuur                                                                                                    | Adres Dorthur 15                                                                                                    |                                                                                                    |                                                                                                   |                                                                                                    |                                                                                                    |
| Email facture facturen Rienrenhund                                                                                                    | ×                                                                                                    | nstrade sam as Diante et                                                                                                    | indel                                                                                                    |                                                                                                   |                                                                                                    |                                                                                                    |
| Kantenoortaal Loon jansen War                                                                                                    | thtwoord isseen                                                                                                    | Penio Januaria Sch                                                                                                    | ) IOG                                                                                                    |                                                                                                   |                                                                                                    |                                                                                                    |
| Hansen Jansen                                                                                                    |                                                                                                    | riegio V Lano (N                                                                                                    | )                                                                                                    | ~                                                                                                 |                                                                                                    |                                                                                                    |
| Unite a series of                                                                                                    | Transportbedrijf Jansen en Zor                                                                                                    | nen BV (Relatie)                                                                                                    |                                                                                                    |                                                                                                   |                                                                                                    |                                                                                                    |
| Burna Euro (EUR) V B                                                                                                    | Primaire gegevens                                                                                                    |                                                                                                    |                                                                                                    | and the delife Design                                                                             |                                                                                                    |                                                                                                    |
| DIVISION INC. 823260562801                                                                                                    | Sieutei jansen                                                                                                    | Zoeken uitg                                                                                                    | ebreid Schi                                                                                                    | jndel                                                                                             |                                                                                                    | <b>S</b>                                                                                                    |
| IDAN NL80RABO0108042162                                                                                                    | Persoon of bedrijf Bedrijf of in                                                                                                    | nstelling (2) V DebiteurId 15                                                                                                    |                                                                                                    |                                                                                                   |                                                                                                    |                                                                                                    |
|                                                                                                    | Primair soort relatie Klant (1)                                                                                                    | <ul> <li>CrediteurId</li> </ul>                                                                                                    | Aange                                                                                                    | emaakt: 23-7-2015 10:34                                                                           | 6:28, laatst gewijzigd: 2-8-2022 11:16:32                                                                                                    |                                                                                                    |
|                                                                                                    |                                                                                                    |                                                                                                    |                                                                                                    |                                                                                                   |                                                                                                    |                                                                                                    |
|                                                                                                    | 1. Basis 🔥 2. Debiteur 😵 3.                                                                                                    | . Crediteur 🤥 4. Bibliotheek 5. (                                                                                                    | ocumenten 6. Con                                                                                                    | tacten 7. Overig                                                                                  | 8. Relaties L. Logboek                                                                                                    |                                                                                                    |
|                                                                                                    |                                                                                                    |                                                                                                    |                                                                                                    |                                                                                                   |                                                                                                    |                                                                                                    |
|                                                                                                    | Contactpersonen Diversen Trip                                                                                                    | Dagtochten en TO Elektronische f                                                                                                    | actuur Variabelen                                                                                                    | Financiëel Opdrach                                                                                | nten, diensten en offertes                                                                                                    |                                                                                                    |
|                                                                                                    | Contactpersonen Diversen Trip                                                                                                    | Dagtochten en TO Elektronische f                                                                                                    | actuur Variabelen                                                                                                    | Financiëel Opdrach                                                                                | nten, diensten en offertes                                                                                                    |                                                                                                    |
|                                                                                                    | Contactpersonen Diversen Trip<br>Contactgegevens<br>Tav                                                                                                    | Dagtochten en TO Elektronische f<br>Briefaanhef                                                                                                    | Telefoonnr                                                                                                    | Financiëel Opdrach                                                                                | nten, diensten en offertes                                                                                                    | Fact/A Mailing Geblokkeerd A                                                                                                    |
|                                                                                                    | Contactpersonen Diversen Trip<br>Contactgegevens<br>Tav<br>T.a.v. Karin Jansen                                                                                                    | Dagtochten en TO Elektronische f<br>Briefaanhef<br>Beste Karin,                                                                                                    | Telefoonnr<br>073-5482660                                                                                                    | Financiëel Opdrach                                                                                | ten, diensten en offertes<br>Email<br>karin@jansenbv.nl                                                                                                    | Fact/A Mailing Geblokkeerd A                                                                                                    |
|                                                                                                    | Contactpersonen Diversen Trip<br>Contactgegevens<br>Tav<br>T.a.v. Karin Jansen<br>T.a.v. Theo Jansen<br>T.a.v. Unger Jansen                                                                                                    | Dagtochten en TO Elektronische f<br>Briefaanhef<br>Beste Karin,<br>Geachte heer Jansen,<br>Beste Loor                                                                                                    | Telefoonnr           073-5482660           073-5482664           073-5482664                                                                                                    | Financiëel Opdrach<br>Telefoonnr2<br>06-33214582<br>06-22154215                                   | ten, diensten en offertes Email karin@jansenbv.nl theo@jansenbv.nl                                                                                                    | Fact/A Maling Gebiokkeerd                                                                                                    |
|                                                                                                    | Contactpersonen Diversen Trip<br>Contactgegevens<br>Tav<br>T.a.v. Karin Jansen<br>T.a.v. Theo Jansen<br>T.a.v. Joes Jansen<br>T.a.v. Jeta Verstappen                                                                                                    | Dagtochten en TO Elektronische f<br>Briefaanhef<br>Beste Karin,<br>Geachte heer Jansen,<br>Beste Loes,<br>Beste Petra,                                                                                                    | Telefoonnr<br>073-5482660<br>073-5482666<br>073-5482666<br>073-5482666                                                                                                    | Financiëel Opdrach<br>Telefoonnr 2<br>06-33214582<br>06-22154215<br>06-54217710                   | ten, diensten en offertes<br>Email<br>karin@jansenbv.nl<br>theo@jansenbv.nl<br>loes@jansenbv.nl<br>sales@jansenbv.nl                                                                                                    | Fect/A Mailing Gebiokkeerd A                                                                                                    |
|                                                                                                    | Contactpersonen Diversen Trip<br>Contactgegevens<br>Tav<br>T.a.v. Karin Jansen<br>T.a.v. Loes Jansen<br>T.a.v. Deta Verstappen<br>T.a.v. Petra Verstappen<br>T.a.v. Petra Verstappen                                                                                           | Dagtochten en TO Elektronische f<br>Briefaanhef<br>Beste Karin,<br>Geachte heer Jansen,<br>Beste Loes,<br>Beste Petra,<br>Beste Ben,                                                                                                    | Telefoonnr<br>073-5482660<br>073-5482664<br>073-5482666<br>073-5482666<br>073-5482663<br>073-5482669                                                                                                    | Financiëel Opdrach<br>Telefoonnr2<br>06-33214582<br>06-32154215<br>06-54217710                    | tten, diensten en offertes<br>Emai<br>karin@jansenbv.nl<br>theo@jansenbv.nl<br>loes@jansenbv.nl<br>sales@jansenbv.nl<br>ber@jansenbv.nl                                                                                                    | Fact/A Maling Geblokkeerd A                                                                                                    |
|                                                                                                    | Contactpersonen Diversen Trip<br>Contactpegevens<br>Tav<br>T.a.v. Karin Jansen<br>T.a.v. Toe Jansen<br>T.a.v. Des Jansen<br>T.a.v. Petra Verstappen<br>T.a.v. Retn Hoogstra<br>T.a.v. afd. administrate                                                                        | Dagtochten en TO Elektronische f<br>Briefaanhef<br>Beste Karin,<br>Geachte heer Jansen,<br>Beste Loes,<br>Beste Petra,<br>Beste Ben,                                                                                                    | Telefoonnr           073-5482660           073-5482664           073-5482666           073-5482666           073-5482666           073-5482666           073-5482669                                                                                                    | Financiëel Opdrach<br>Telefoonnr 2<br>06-33214582<br>06-22154215<br>06-54217710                   | ten, diensten en offertes<br>Enal<br>karin @jansenbv.nl<br>theo@jansenbv.nl<br>loes@jansenbv.nl<br>ben@jansenbv.nl<br>facturen@jansenbv.nl                                                                                                    | Fact/A         Maing         Geblokkeerd         A           V         V |
|                                                                                                    | Contactpersonen Diversen Trip<br>Tav<br>T.a.v. Karin Jansen<br>T.a.v. Theo Jansen<br>T.a.v. Leo Jansen<br>T.a.v. Leo Jansen<br>T.a.v. Leo Jansen<br>T.a.v. Ben Hoogstra<br>T.a.v. adi. administratie                                                                           | Dagtochten en TO Elektronische f<br>Beiefaanhef<br>Beste Karin,<br>Geachte heer Jansen,<br>Beste Loes,<br>Beste Detra,<br>Beste Ben,                                                                                                    | Variabelen           Telefonnr           073-5482660           073-5482664           073-5482666           073-5482666           073-5482669                                                                                                    | Financiëel Opdrach<br>Telefoonnr 2<br>06-33214582<br>06-22154215<br>06-54217710                   | tten, diensten en offertes<br>Email<br>karin (Bjansenbv.n)<br>theo (Bjansenbv.n)<br>loes (Bjansenbv.n)<br>seles (Bjansenbv.n)<br>ben (Bjansenbv.n)<br>facturen (Bjansenbv.n)                                                                                                    | Fact/A         Maing         Geblokkeerd           Ø         Ø         Ø           Ø         Ø         Ø           Ø         Ø         Ø           Ø         Ø         Ø           Ø         Ø         Ø           Ø         Ø         Ø           Ø         Ø         Ø           Ø         Ø         Ø           Ø         Ø         Ø                                                                                                    |
| Algemene verkoopfacturen onderhoud                                                                                                    | Contactpersonen Diversen Trip<br>Tav<br>T.a.v. Korin Jansen<br>T.a.v. Korin Jansen<br>T.a.v. Theo Jansen<br>T.a.v. Deo Jansen<br>T.a.v. Deo Jansen<br>T.a.v. Den Joogstra<br>T.a.v. an Hoogstra<br>T.a.v. afd. administrate                                                    | Dagtochten en TO Elektronische f<br>Briefaarhef<br>Beste Karin,<br>Geachte heer Jansen,<br>Beste Loes,<br>Beste Des,<br>Beste Ben,                                                                                                    | Variabelen           Telefoonnr           073-5482660           073-5482664           073-5482666           073-5482666           073-5482669                                                                                                    | Financiëel Opdrach<br>Telefoonn 2<br>06-33214582<br>06-322154215<br>06-54217710                   | tten, diensten en offertes<br>Email<br>karin (Bjansenbv.nl<br>theo (Bjansenbv.nl<br>bes (Bjansenbv.nl<br>ben (Bjansenbv.nl<br>facturen (Bjansenbv.nl<br>)                                                                                                    | Fact/A Mailing Geblokkeerd A                                                                                                    |
| Algemene verkoopfacturen onderhoud                                                                                                    | Contactpersonen Diversen Trip<br>Taw<br>T.a.v. Karin Jansen<br>T.a.v. Karin Jansen<br>T.a.v. Loes Jansen<br>T.a.v. Des Jansen<br>T.a.v. Deta Verstappen<br>T.a.v. afd. administrate                                                                                            | Dagtochten en TO Elektronische f<br>Briefnamhef<br>Beste Karin,<br>Geschte heer Jansen,<br>Beste Lees,<br>Beste Petra,<br>Beste Ben,                                                                                                    | Telefoonn           073-5482660         073-5482664           073-5482664         073-5482663           073-5482663         073-5482663                                                                                                    | Financiëe Opdrach<br>Telefoonnr2<br>06-33214582<br>06-22154215<br>06-54217710                     | tten, diensten en offertes<br>Email<br>karin ©jansenbv.nl<br>theo ©jansenbv.nl<br>bes ©jansenbv.nl<br>ben ©jansenbv.nl<br>facturen ©jansenbv.nl                                                                                                    | Fact/A Maling Geblokkeerd                                                                                                    |
| Algemene verkoopfacturen onderhoud<br>Debitor 15 Transportb                                                                                                    | Contactpersonen Diversen Trip<br>Tontactgegevens<br>Ta.v. Karin Jansen<br>T.a.v. Karin Jansen<br>T.a.v. Loes Jansen<br>T.a.v. Des Jansen<br>T.a.v. Deta Verstappen<br>T.a.v. Ben Hoogstra<br>T.a.v. add. administratie<br>ednijf Jansen en Zonen BV, Kerkstraal                | Dagtodtten en TO Elektronische f<br>Briefaarhef<br>Beste Karin,<br>Geschite heer Jansen,<br>Beste Loes,<br>Beste Petra,<br>Beste Ben,                                                                                                    | Telefonm           073-5482660         073-5482664           073-5482663         073-5482663           073-5482664         073-5482664                                                                                                    | Financièel Opdrach<br>Telefoonnr2<br>06-33214582<br>06-22154215<br>06-54217710                    | ten, densten en offertes<br>Enal<br>karin @jansenbv.nl<br>theo@jansenbv.nl<br>ben@jansenbv.nl<br>ben@jansenbv.nl                                                                                                    | Fact/A     Maling     Geblokkeerd       Ø                                                                                                    |
| Algemene verkoopfacturen onderhoud<br>Debteur 15 Transportb<br>Volgnummer 1006                                                                                                    | Contactpersonen Diversen Trip<br>Tav<br>T.a.v. Karin Jansen<br>T.a.v. Karin Jansen<br>T.a.v. Theo Jansen<br>T.a.v. Deo Jansen<br>T.a.v. Derb Verstappen<br>T.a.v. ein Hoogstra<br>T.a.v. afd. administratie                                                                    | Dagtochten en TO Elektronische f<br>Briefaarhef<br>Beste Karin,<br>Grachte heer Jansen,<br>Beste Does,<br>Beste Does,<br>Beste Does,<br>Beste Does,<br>Beste Ben,<br>Este Ben,<br>Totaal factuur 0,00                                                                                                    | Telefoomr           073-5482660           073-5482666           073-5482666           073-5482663           073-5482663           073-5482663           073-5482663                                                                                                    | Financiel Opdrad<br>Telefoomr2<br>06-33214582<br>06-22154215<br>06-54217710<br>Aleen net verwe    | tten, densten en offertes                                                                                                    | Fact/A Mailing Geblokkeerd                                                                                                    |
| Algemene verkoopfacturen onderhoud<br>Debiteur 15 Transportb<br>Volgnummer 2006                                                                                                    | Contactgegevens<br>Tav<br>T.a.v. Korin Jansen<br>T.a.v. Korin Jansen<br>T.a.v. Loes Jansen<br>T.a.v. Loes Jansen<br>T.a.v. Loes Jansen<br>T.a.v. Det Verstappen<br>T.a.v. ach Jansen<br>T.a.v. ach Jansen<br>T.a.v. ach Jansen<br>T.a.v. ach Jansen                            | Dagtodrten en TO Elektronische f<br>Beiefaarhef<br>Beste Karin,<br>Geschte heer Jansen,<br>Beste Loes,<br>Beste Petra,<br>Beste Ben,<br>It 12, Schijndel<br>Totaal factuur 0,00                                                                                                    | Telefoonn           073-5482660         073-5482666         073-5482666         073-5482666         073-5482666         073-5482666         073-5482666         073-5482666         073-5482666         073-5482666         073-5482666         073-5482666         073-5482666         073-5482666         073-5482666         073-5482666         073-5482666         073-5482666         073-5482666         073-5482666         073-5482666         073-5482666         073-5482666         073-5482666         073-5482666         073-5482666         073-5482666         073-5482666         073-5482666         073-5482666         073-5482666         073-5482666         073-5482666         073-5482666         073-5482666         073-5482666         073-5482666         073-5482666         073-5482666         073-5482666         073-5482666         073-5482666         073-5482666         073-5482666         073-5482666         073-5482666         073-5482666         073-5482666         073-5482666         073-5482666         073-5482666         073-5482666         073-5482666         073-5482666         073-5482666         073-5482666         073-5482666         073-5482666         073-5482666         073-5482666         073-5482666         073-5482666         073-5482666         073-5482666         073-5482666         073-5482666         073-5482666         073-5482666         073-5                                                                                                    | Financiel Opdrad<br>Telefoonn 2<br>06-33214582<br>06-22154215<br>06-54217710<br>Aleen niet verwei | tten, diensten en offertes  Email karin (Bjansenby.n) dheo (Bjansenby.n) dheo (Bjansenby.n) ben (Bjansenby.n) facturen (Bjansenby.n)  tter facturen (Bjansenby.n)                                                                                                    | Fact/A     Mailing     Geblokkeerd       Ø     Ø       Ø     Ø       Ø     Ø       Ø     Ø       Ø     Ø       Ø     Ø       Ø     Ø       Ø     Ø                                                                                                    |
| Algemene verkoopfacturen onderhoud<br>Debteur 15 Transportb<br>Volgrumme 1006                                                                                                    | Contactpersonen Diversen Trip<br>Taw<br>T.a.v. Karin Jansen<br>T.a.v. Karin Jansen<br>T.a.v. Loes Jansen<br>T.a.v. Loes Jansen<br>T.a.v. Derba Verstappen<br>T.a.v. afd. administrate<br>Editif Jansen en Zonen BV, Kerkstraat                                                 | Dagtodriten en TO Elektronische f<br>Beitefaarhef<br>Beste Karin,<br>Gesachte heer Jansen,<br>Beste Lees,<br>Beste Petra,<br>Beste Ben,<br>t 12, Schijndel<br>Totaal factuur 0,00                                                                                                    | Telefoomr           073-5482650           073-5482656           073-5482666           073-5482666           073-5482666           073-5482669                                                                                                    | Financiel Opdrad<br>Telefoomr 2<br>06-33214582<br>06-22154215<br>06-54217710<br>Aleen niet verwei | tten, diensten en offertes Email karin ©jansenbv.nl theo ©jansenbv.nl ben ©jansenbv.nl ben ©jansenbv.nl facturen ©jansenbv.nl thet facturen ©jansenbv.nl                                                                                                    | Fact/A     Maling     Geblokkeerd       Ø                                                                                                    |
| Algemene verkoopfacturen onderhoud<br>Debtezr 15 Transportb<br>Volgnumme 1006                                                                                                    | Contactpersonen Diversen Trip<br>Tav<br>T.a.v. Karin Jansen<br>T.a.v. Theo Jansen<br>T.a.v. Theo Jansen<br>T.a.v. Deo Jansen<br>T.a.v. Deo Jansen<br>T.a.v. Den Hoogstra<br>T.a.v. Ben Hoogstra<br>T.a.v. afd. administrate                                                    | Dagtochten en TO Elektronische f<br>Beiefaarhef<br>Beste Karin,<br>Geachte heer Jansen,<br>Beste Des,<br>Beste Des,<br>Beste Des,<br>Beste Den,<br>Et 12, Schijndel<br>Totaal factuur 0,00                                                                                                    | Telefoonn           073-5482660           073-5482660           073-5482660           073-5482663           073-5482663           073-5482663           073-5482663                                                                                                    | Financiel Opdrach Teleformr2 06-33214582 06-32154215 06-54217710                                  | tten, diensten en offertes Email karin (Bjansenburn) diese (Bjansenburn) ben@pansenburn) ben@pansenburni facturen@jansenburni kate facturen                                                                                                    | Fact/A     Mailing     Geblokkerd       Ø     Ø       Ø     Ø       Ø     Ø       Ø     Ø       Ø     Ø       Ø     Ø       Ø     Ø       Ø     Ø                                                                                                    |
| Algemene verkoopfacturen onderhoud<br>Debitrur 15 Transportb<br>Volgrumme 1006<br>1.400 2.Regels 3.Te factureren<br>Adressering facturur<br>Naan-1 Transportbedrif Jansen en Zonen B                                                                                                    | Contactpersonen Diversen Trip<br>Tav<br>Tav: Korin Jansen<br>T.a.v. Korin Jansen<br>T.a.v. Korin Jansen<br>T.a.v. Deo Jansen<br>T.a.v. Deo Jansen<br>T.a.v. Deo Jansen<br>T.a.v. Deo Jansen<br>T.a.v. Deo Jansen<br>T.a.v. and Bansen<br>T.a.v. afd. administrate              | Dagtodtten en TO Elektronische f<br>Briefaarhef<br>Beste Karin,<br>Geachte heer Jansen,<br>Beste Loes,<br>Beste Loes,<br>Beste Petra,<br>Beste Ben,<br>Et 12, Schijndel<br>Totaal factuur 0,00                                                                                                    | Telefoonn           073-5482560           073-54825664           073-5482566           073-5482566           073-5482566           073-5482569                                                                                                    | Financiel Opdrach                                                                                 | tten, densten en offertes  Email karin (Bjansenbv.n) bes (Bjansenbv.n) bes (Bjansenbv.n) bes (Bjansenbv.n) ben (Bjansenbv.n) facturen (Bjansenbv.n)  tter facturen (Charles (Charles (C | Fact/A     Maling     Geblokkeerd       Ø     Ø       Ø     Ø       Ø     Ø       Ø     Ø       Ø     Ø       Ø     Ø       Ø     Ø       Ø     Ø       Ø     Ø       Ø     Ø       Ø     Ø                                                                                                    |
| Algemene verkoopfacturen onderhoud<br>Debtez 1s Transportb<br>Volgnumer 1006<br>1.Kop 2.Regels 3.Te factureren<br>Adressering factuur<br>Naam-1 Transportbedrijf Jansen en Zonen B<br>Naam-2                                                                                                    | Contactgegevens<br>Tav<br>T.a.v. Korin Jansen<br>T.a.v. Korin Jansen<br>T.a.v. Loes Jansen<br>T.a.v. Loes Jansen<br>T.a.v. Les Jansen<br>T.a.v. Deta Verstappen<br>T.a.v. and Hogstra<br>T.a.v. afd. administrate                                                              | Dagtodriten en TO Elektronische f<br>Briefaarhef<br>Beste Karin,<br>Geeachte heer Jansen,<br>Beste Loes,<br>Beste Petra,<br>Beste Ben,<br>t 12, Schijndel<br>Totaal factuur 0,00                                                                                                    | Telefoonn           073-5482560         073-5482661           073-5482666         073-5482666           073-5482666         073-5482666           073-5482669         073-5482669                                                                                                    | Financiel Opdrach Telefoomr2 06-33214582 06-22154215 06-54217710                                  | tten, densten en offertes  Enal karn Øjansenbv.nl theo Øjansenbv.nl ben@jansenbv.nl ben@jansenbv.nl facturen@jansenbv.nl  tkte facturen                                                                                                    | Fact/A     Mailing     Geblokkeerd       Ø     Ø       Ø     Ø       Ø     Ø       Ø     Ø       Ø     Ø       Ø     Ø       Ø     Ø                                                                                                    |
| Algemene verkoopfacturen onderhoud<br>Debtez/ 15 Transportb<br>Volgnumme 1006<br>1.Kop 2.Regels 3.Te factureren<br>Adressering facturer<br>Naan-1 Transportbedrijf Jansen en Zonen B<br>Naan-2                                                                                                    | Contactpersonen Diversen Trip<br>Contactgegevens<br>Tav<br>T.a.v. Korin Jansen<br>T.a.v. Theo Jansen<br>T.a.v. Lee Jansen<br>T.a.v. Lee Jansen<br>T.a.v. Der Verstappen<br>T.a.v. Ben Hoogstra<br>T.a.v. afd. administratie                                                    | Dagtodriten en TO Elektronische f<br>Beiefaarhef<br>Beste Karin,<br>Geordthe heer Jansen,<br>Beste Loes,<br>Beste Dera,<br>Beste Dera,<br>Beste Ben,<br>t 12, Schijndel<br>Totaal factuur 0,00                                                                                                    | Telefoonn           073-5482660         073-5482660         073-5482663         073-5482663         073-5482663         073-5482663         073-5482663         073-5482663         073-5482663         073-5482663         073-5482663         073-5482663         073-5482663         073-5482663         073-5482663         073-5482663         073-5482663         073-5482663         073-5482663         073-5482663         073-5482663         073-5482663         073-5482663         073-5482663         073-5482663         073-5482663         073-5482663         073-5482663         073-5482663         073-5482663         073-5482663         073-5482663         073-5482663         073-5482663         073-5482663         073-5482663         073-5482663         073-5482663         073-5482663         073-5482663         073-5482663         073-5482663         073-5482663         073-5482663         073-5482663         073-5482663         073-5482663         073-5482663         073-5482663         073-5482663         073-5482663         073-5482663         073-5482663         073-5482663         073-5482663         073-5482663         073-5482663         073-5482663         073-5482663         073-5482663         073-5482663         073-5482663         073-5482663         073-5482663         073-5482663         073-5482663         073-5482663         073-5482663         073-5                                                                                                    | Financiel Opdrach Teleforomr 2 06-33214582 06-22154215 06-54217710                                | tten, diensten en offertes  Email karin (Bjansenburn) loes (Bjansenburn) loes (Bjansenburn) ben (Bjansenburn) facturen (Bjansenburn) tkte facturen                                                                                                    | Fact/A     Mailing     Geblokkeerd       Ø     Ø       Ø     Ø       Ø     Ø       Ø     Ø       Ø     Ø       Ø     Ø       Ø     Ø       Ø     Ø       Ø     Ø                                                                                                    |
| Algemene verkoopfacturen onderhoud<br>Debieru 15 Transportb<br>Volgnumme 1006<br>1.Kop 2.Regels 3.Te factureren<br>Adressering factuur<br>Naam-1 Transportbedrij Jansen en Zonen B<br>Naam-2<br>Tev T.a.v. efd. administratie                                                                                                    | Contactpersonen Diversen Trp<br>Contactgegevens<br>Tav<br>T.a.v. Korin Jansen<br>T.a.v. Kero Jansen<br>T.a.v. Dero Jansen<br>T.a.v. Dero Verstappen<br>T.a.v. ein Hoogstra<br>T.a.v. afd. administrate                                                                         | Dagtodriten en TO Elektronische f<br>Briefaarhef<br>Beste Karin,<br>Geachte heer Jansen,<br>Beste Does,<br>Beste Does,<br>Beste Does,<br>Beste Does,<br>Beste Des,<br>Beste Des,<br>Deste Ben,<br>Deste Does,<br>Deste Does,<br>D | Telefoonn           073-5482660           073-5482660           073-5482666           073-5482666           073-5482666           073-5482669                                                                                                    | Financiel Opdrach  Teleformr2  06-33214582  06-32154215  06-54217710  Alleen niet verwen          | tten, densten en offertes                                                                                                    | Fact/A     Mailing     Geblokkerd       Ø     Ø       Ø     Ø       Ø     Ø       Ø     Ø       Ø     Ø       Ø     Ø       Ø     Ø       Ø     Ø       Ø     Ø       Ø     Ø                                                                                                    |
| Algemene verkoopfacturen onderhoud<br>Debitour 15 Transportb<br>Volgrumme 1006<br>1.40p 2.Regels 3.Te factureren<br>Adressering factuur<br>Naam-1 Transportbedrijf Jansen en Zonen B<br>Naam-2<br>Telv T.a.v. afs. administratie<br>Adres Postbus 15                                                                                                    | Contactgersonen Diversen Trip<br>Tav. Karin Jansen<br>T.a.v. Karin Jansen<br>T.a.v. Karin Jansen<br>T.a.v. Deo Jansen<br>T.a.v. Deo Jansen<br>T.a.v. Deo Jansen<br>T.a.v. Deo Jansen<br>T.a.v. Deo Jansen<br>T.a.v. afd. administrate<br>ednijf Jansen en Zonen BV, Kerkstraal | Dagtodtten en TO Elektronische f<br>Beite Karin,<br>Geachte heer Jansen,<br>Beste Loes,<br>Beste Loes,<br>Beste Detra,<br>Beste Ben,<br>t 12, Schijndel<br>Totaal factuur 0,00                                                                                                    | Telefoonn           073-5482560         073-5482566           073-5482566         073-5482566           073-5482566         073-5482566                                                                                                    | Financiel Opdrach                                                                                 | tten, densten en offertes                                                                                                    | Fact/A     Maling     Geblokkerd       Ø     Ø       Ø     Ø       Ø     Ø       Ø     Ø       Ø     Ø       Ø     Ø       Ø     Ø       Ø     Ø       Ø     Ø       Ø     Ø       Ø     Ø                                                                                                    |
| Algemene verkoopfacturen onderhoud<br>Debloz 1s Transportb<br>Volgnume 1006<br>1.Kop 2.Regels 3.Te factureren<br>Adressering factur<br>Naam-1 Transportbedrijf Jansen en Zonen B<br>Naam-2<br>Tev T.a.v. edi. administratie<br>Adres Postbus 15<br>Postcode/Plasts 5400 AA Schinded                                                                                                    | Contactgegevens<br>T.a.v. Korin Jansen<br>T.a.v. Korin Jansen<br>T.a.v. Lees Jansen<br>T.a.v. Lees Jansen<br>T.a.v. Lees Jansen<br>T.a.v. Afd. administratie<br>control Jansen en Zonen BV, Kerkstraal                                                                         | Dagtodriten en TO Elektronische f<br>Briefaarhef<br>Beste Karin,<br>Geeachte heer Jansen,<br>Beste Loes,<br>Beste Petra,<br>Beste Ben,<br>t 12, Schijndel<br>Totaal factuur 0,00                                                                                                    | Telefoonn           073-5482560         073-5482661           073-5482666         073-5482666           073-5482666         073-5482666           073-5482666         073-5482666                                                                                                    | Financiel Opdrach                                                                                 | tten, densten en offertes  Enal karn Øjansenbv.nl theo Øjansenbv.nl ben@jansenbv.nl ben@jansenbv.nl facturen@jansenbv.nl  tkte facturen                                                                                                    | Fact/A     Mailing     Geblokkeerd       Ø     Ø       Ø     Ø       Ø     Ø       Ø     Ø       Ø     Ø       Ø     Ø       Ø     Ø       Ø     Ø       Ø     Ø                                                                                                    |
| Algemene verkoopfacturen onderhoud<br>Debitez 15 Transportb<br>Volgnumme 1006<br>1.Kop 2.Regels 3.Te factureren<br>Adressering facturer<br>Naan-2<br>Tev T.a.v. afd. admistratie<br>Adres /Postbus 15<br>Postoole/Plast 5400 AA Schindel<br>Land N.                                                                                                    | Contactpersonen Diversen Trip<br>Contactgegevens<br>Tav<br>T.a.v. Korin Jansen<br>T.a.v. Theo Jansen<br>T.a.v. Deo Jansen<br>T.a.v. Deo Jansen<br>T.a.v. Den Hoogsta<br>T.a.v. Ben Hoogsta<br>T.a.v. afd. administrate<br>edrijf Jansen en Zonen BV, Kerkstraat                | Dagtodriten en TO Elektronische f<br>Briefaarhef<br>Beste Karin,<br>Geachte heer Jansen,<br>Beste Des,<br>Beste Des,<br>Beste Des,<br>Este Petra,<br>Beste Den,<br>Totaal factuur 0,00                                                                                                    | Telefoonn           073-5482660           073-5482660           073-5482660           073-5482661           073-5482663           073-5482663           073-5482663                                                                                                    | Financiel Opdrach  Teleformr2  06-3214582  06-22154215  06-54217710  Aleen niet verwen            | tten, diensten en offertes                                                                                                    | Fact/A     Mailing     Geblokkerd       Ø     Ø       Ø     Ø       Ø     Ø       Ø     Ø       Ø     Ø       Ø     Ø                                                                                                    |
| Algemene verkoopfacturen onderhoud Debitrur 15 Transportb Vidgrummer 1006 I.Kop 2.Regels 3.Te factureren Adressering factur Naam-1 Transportbedrijf Jansen en Zonen E Naam-2 Tavy 7.a.v. afd. administratie Adres Postbus 15 Postcode/Plaats 5400 AA Schipnel Land N, Emailadres facturen@sonserbv.rl                                                                                                    | Contactpersonen Diversen Trip<br>Ta.v. Karin Jansen<br>T.a.v. Karin Jansen<br>T.a.v. Loes Jansen<br>T.a.v. Der Jansen<br>T.a.v. Den Hoogstra<br>T.a.v. aff. administrate<br>edrijf Jansen en Zonen BV, Kerkstraal                                                              | Dagtochten en TO Elektronische f<br>Briefaarhef<br>Bester Karin,<br>Greachte heer Jansen,<br>Beste Loes,<br>Beste Des,<br>Beste Petra,<br>Este Schijndel<br>Totaal factuur 0,00                                                                                                    | Telefoonn           073-5482660         073-5482666           073-5482666         073-5482666           073-5482666         073-5482666           073-5482669         073-5482669                                                                                                    | Financiel Opdrach Telefoomr2 06-33214582 06-22154215 06-54217710                                  | tten, densten en offertes                                                                                                    | Fact/A     Maling     Geblokkerd       Ø     Ø       Ø     Ø       Ø     Ø       Ø     Ø       Ø     Ø       Ø     Ø       Ø     Ø       Ø     Ø       Ø     Ø       Ø     Ø                                                                                                    |
| Algemene verkoopfacturen onderhoud Debteur 1s Transportb Volgnummer 1006 LAGO 2.Regels 3.Te factureren Adressering factuur Naan-1 Transportbedrijf Jansen en Zonen B Naan-2 Teiv Tra.v. afd. administratie Adres Postbus 15 Poetoode/Plast 5400 AA Schigndel Lend N. Emailadres facturen@panenbv.rl                                                                                                    | Contactgegevens<br>I av. Karin Jansen<br>T.a.v. Karin Jansen<br>T.a.v. Loes Jansen<br>T.a.v. Loes Jansen<br>T.a.v. Loes Jansen<br>T.a.v. Der Verstappen<br>T.a.v. afd. administratie<br>edriff Jansen en Zonen BV, Kerkstraat                                                  | Dagtodtten en TO Elektronische f<br>Beite Karin,<br>Geachte heer Jansen,<br>Beste Loes,<br>Beste Loes,<br>Beste Petra,<br>Ester Petra,<br>It 12, Schijndel<br>Totaal factuur 0,00                                                                                                    | Telefoonn           073-5482660         073-5482666           073-5482666         073-5482666           073-5482666         073-5482666                                                                                                    | Financiel Opdrach                                                                                 | tten, densten en offertes                                                                                                    | Fact/A     Maling     Geblokkerd       Ø     Ø       Ø     Ø       Ø     Ø       Ø     Ø       Ø     Ø       Ø     Ø       Ø     Ø       Ø     Ø       Ø     Ø       Ø     Ø                                                                                                    |
| Algemene verkoopfacturen onderhoud<br>Debitezr 15 Transportb<br>Volgrummer 1006<br>1.Kop 2.Regels 3.Te factureren<br>Adressering factur<br>Naan-2<br>Fer T.a.v. afd. admistratie<br>Adres 15<br>Postoole/Plats 5400 AA Schyndel<br>Lond N.<br>E-mailades facturen 8jansenb v.d<br>Diversen                                                                                                    | Contactpersonen Diversen Trp<br>Contactgegevens<br>Tav<br>T.a.v. Korin Jansen<br>T.a.v. Teo Jansen<br>T.a.v. Leo Jansen<br>T.a.v. Leo Jansen<br>T.a.v. Den Verstappen<br>T.a.v. Ben Hoogstra<br>T.a.v. afd. administrate<br>edrijf Jansen en Zonen BV, Kerkstraat              | Dagtochten en TO Elektronische f Beiefaarhef Beste Karin, Geachte heer Janeen, Beste Loes, Beste Deen, Beste Petro, Beste Petro, Beste Autour 0,00                                                                                                    | Telefoonn           073-5482660           073-5482660           073-5482660           073-5482663           073-5482663           073-5482663           073-5482663                                                                                                    | Financiel Opdrach  Teleformr 2 06-33214582 06-22154215 06-54217710  Aleen net verven              | tten, diensten en offertes  Email karin (Bjansenburn) loes (Bjansenburn) loes (Bjansenburn) ben (Bjansenburn) facturen (Bjansenburn) kter facturen                                                                                                    | Fact/A     Mailing     Geblokkerd       Ø     Ø       Ø     Ø       Ø     Ø       Ø     Ø       Ø     Ø       Ø     Ø       Ø     Ø                                                                                                    |
| Algemene verkoopfacturen onderhoud Debiteu 15 Transportb Volgnumme 1006 LKop 2.Regels 3.Te factureren Adressering factuur Naam-2 Yav Tra-v. efd. administratie Adres Postous 15 Postoole/Plaats 5400 AA Schiphed Emailades facturen@panserbv.rl Diversen Opdrachtnumme 0 Quidachtnumme 0 Quida | Contactpersonen Diversen Trip<br>Contactgegevens<br>Tav. Korin Jansen<br>T.a.v. Korin Jansen<br>T.a.v. Derb Verstappen<br>T.a.v. Derb Verstappen<br>T.a.v. ein Hoogstra<br>T.a.v. afd. administrate<br>ednijf Jansen en Zonen BV, Kerkstraat                                   | Dagtodriten en TO Elektronische f<br>Briefaarhef<br>Bester Karin,<br>Greachte heer Jansen,<br>Beste Does,<br>Beste Does,<br>Beste Dees,<br>Beste Dees,<br>I 12, Schijndel<br>Totaal factuur 0,00                                                                                                    | Ectury         Variabelen           Telefoonn         073-5432560           073-5432560         073-5432566           073-5432566         073-54822663           073-54822669         073-54822669                                                                                                    | Financiel Opdrach                                                                                 | tten, densten en offertes                                                                                                    | Fact/A     Mailing     Geblokkerd       Ø     Ø       Ø     Ø       Ø     Ø       Ø     Ø       Ø     Ø       Ø     Ø       Ø     Ø       Ø     Ø       Ø     Ø       Ø     Ø       Ø     Ø                                                                                                    |
| Algemene verkoopfacturen onderhoud Debitrur 15 Transportb Vidprummer 1006 1.400 2.Regels 3.Te factureren Adressering factur Naam-2 Tarv Trav. ads. administrate Adres Postbus 15 Postode/Plasts 5400 AA Schyndel Land N, E-mailades facturen@parserb.v.d Diversen Opdrachtnummer 0                                                                                                    | Contactgersonen Diversen Trip<br>Tav. Karin Jansen<br>T.a.v. Karin Jansen<br>T.a.v. Korin Jansen<br>T.a.v. Den Jansen<br>T.a.v. Den Jansen<br>T.a.v. Den Hoogstra<br>T.a.v. afd. administrate<br>ednijf Jansen en Zonen BV, Kerkstraat                                         | Dagtodtten en TO Elektronische f Bester Karin, Creachite heer Jansen, Beste Loes, Beste Des, Beste Petra, Et 12, Schijndel Totaal factuur 0,00                                                                                                    | Image: constraint of the second second sec | Financiel Opdrach Teleformr2 06-33214582 06-22154215 06-54217710                                  | tten, densten en offertes                                                                                                    | Fact/A     Maling     Geblokkerd       Ø     Ø       Ø     Ø       Ø     Ø       Ø     Ø       Ø     Ø       Ø     Ø                                                                                                    |

Als u met filialen werkt, dan kunt u op tab 1 ook aangeven op welk filiaal deze algemene factuur van toepassing is. Als u werkt met afdelingen of er is een filiaal ingevuld in uw gebruikersgegevens, dan wordt de filiaalcode automatisch ingevuld en is soms niet te wijzigen.

### 3.2 Factuurregels (tab 2)

Op tab 2 gaat u de factuurregels aanmaken, wijzigen of verwijderen. Omdat het hier een algemene verkoopfactuur betreft zijn er geen gegevens die al standaard op de factuur vermeld, zoals bij een factuur van een touropdracht. Alle gegevens die u wilt vermelden, moet u dus zelf aanmaken via de factuurregels.

Er zijn een aantal soorten factuurregels, ingave via de spatiebalk of 1<sup>e</sup> letter van het soort regel:

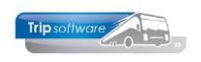

| Alg   | Algemene verkoopfacturen onderhoud                                        |          |          |              |        |         |       |        |       |                        |              |   |
|-------|---------------------------------------------------------------------------|----------|----------|--------------|--------|---------|-------|--------|-------|------------------------|--------------|---|
|       | Debiteur 15 Transportbedrijf Jansen en Zonen BV, Kerkstraat 12, Schijndel |          |          |              |        |         |       |        |       |                        |              |   |
|       | Volgnummer 1007 Totaal factuur 0,00                                       |          |          |              |        |         |       | Alle   | en ni | iet verwerkte facturen |              |   |
|       |                                                                           |          |          |              |        |         |       |        |       |                        |              |   |
| 1.Kop | 2.Regels                                                                  | 3.Te fac | tureren  | Omschrijving | Aanta  | Fenheid | Priic | Bedrag | BTW   | KP                     | Kostennlaats |   |
| •     |                                                                           | ~        | reaminer | Unidenjverg  | Aurita | Conneid | rija  | bearag | 5111  | TM .                   | Rostenpidets |   |
| 0=    | Omzet                                                                     | ^        |          |              |        |         |       |        |       |                        |              |   |
| G=    | Arrangement<br>BTW Hoog                                                   | omzet    |          |              |        |         |       |        |       | -                      |              |   |
| L=E   | TW Laag                                                                   |          |          |              |        |         |       |        |       |                        |              |   |
| DE:   | =BTW Duitslar                                                             | nd       |          |              |        |         |       |        |       |                        |              |   |
| AT=   | =BTW Oosten<br>Tekstregel                                                 | rijk 🗸   |          |              |        |         |       |        |       | -                      |              |   |
|       | i choù cgci                                                               |          | ~5       |              |        |         |       |        |       |                        |              | - |
|       |                                                                           |          |          |              |        |         |       |        |       |                        |              |   |

#### **O**=omzetregels (alleen busomzet!)

Netto BUSomzetregel, grootboeknummer verplicht invullen

#### G=arrangement omzetregels

Voor alle aanvullende onderdelen zoals koffietafels, diners, catering, overnachtingen, tolgelden, etc. Grootboeknummer verplicht invullen. Het grootboeknummer kunt u zelf direct ingeven of via dubbelklik het zoekvenster openen en daar het grootboeknummer opzoeken.

#### **BTW** regels

H=BTW hoog, L=BTW laag BE=Belgische belasting, DE=Duitse belasting, AT=Oostenrijkse belasting (afhankelijk van de instellingen binnen uw bedrijf kunnen hier nog meer landen bij staan) Grootboeknummer en BTW% zijn bekend vanuit de BTW tabel en hoeven niet ingevuld te worden, alleen het BTW omzetbedrag moet ingevuld worden, dan rekent Trip zelf de belasting uit.

#### T=tekstregels

U kunt hier zelf tekst intypen in de kolom *Omschrijving*, door geen tekst in te geven kunt u een blanco regel maken. Grootboeknummer niet nodig.

### 3.3 Factuur maken

Na selectie van de klant en evt. keuze van de contactpersoon gaat u de factuurregels ingeven via de spatiebalk of de 1<sup>e</sup> letter van de regel:

| Algemene verkoopfa                                                                          | Algemene verkoopfacturen onderhoud |                                     |        |         |          |          |                       |  |  |
|---------------------------------------------------------------------------------------------|------------------------------------|-------------------------------------|--------|---------|----------|----------|-----------------------|--|--|
| Debiteur 😥 Droste Reisen GmbH, Duisburger Strasse 80, Dùsseldorf                            |                                    |                                     |        |         |          |          |                       |  |  |
| Volgnummer 1004 Factuurn 2170171 Totaal factuur 2.586,38 5 Alleen niet verwerkte facturen 🗹 |                                    |                                     |        |         |          |          |                       |  |  |
|                                                                                             |                                    |                                     |        |         |          |          |                       |  |  |
| 1.Kop 2.Regels 3.Te                                                                         | factureren                         |                                     |        |         |          |          |                       |  |  |
| Soort                                                                                       | Nummer                             | Omschrijving                        | Aantal | Eenheid | Prijs    | Bedrag   | g BTW KP Kostenplaats |  |  |
| T=Tekstregel                                                                                |                                    | Uitbestede chauffeurs december 2021 |        |         |          |          |                       |  |  |
| T=Tekstregel                                                                                |                                    |                                     |        |         |          |          |                       |  |  |
| O=Omzet                                                                                     | 8000                               | uren 2                              | 45,00  | maal    | 47,50    | 2.137,50 | D Hoog 3 🔲 4          |  |  |
| H=BTW Hoog                                                                                  |                                    | BTW hoog                            | 21,00  | %       | 2.137,50 | 448,88   | B                     |  |  |
|                                                                                             |                                    |                                     |        |         |          |          |                       |  |  |

- Kies één of meerdere tekstregels (T) om aan te geven waar de factuur betrekking op heeft en vul de omschrijving. Evt. een tweede tekstregel als blanco regel (omschrijving leeg laten)
- 2. Kies een omzetregel (O) of arrangementregel (G), geef het grootboeknummer in (of zoek op met dubbelklik), de omschrijving, evt. aantal of eenheid en de prijs. Het

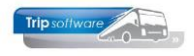

bedrag zal automatisch uitgerekend worden. *U kunt in plaats van het grootboeknummer ook met de rechtermuistoets de query van de prijsregeltarieven starten (deze worden ook gebruikt bij de touringfacturen).* 

| Algemene verko | popfacturen onderhoi |                                                               |                |              |             |                 | 8 |
|----------------|----------------------|---------------------------------------------------------------|----------------|--------------|-------------|-----------------|---|
|                | 20                   | Droste Reisen GmbH. Duisburger Strasse (                      | 80. Dùsseldorf |              |             |                 |   |
|                |                      |                                                               | Total          | 2 505 20     |             |                 |   |
|                | 1008                 |                                                               | Totaal factuur | 2.586,38     |             |                 |   |
|                |                      |                                                               |                |              |             |                 |   |
| 1.Kop 2.Regels | 3.Te factureren      |                                                               |                |              |             |                 |   |
| Soort          | Nummer On            | schrijving                                                    | Aantal Eenheid | Prijs        | Bedrag BTW  | KP Kostenplaats | ^ |
| T=Tekstregel   | Uit                  | bestede chauffeurs december 2021                              |                |              |             |                 |   |
| T=Tekstregel   |                      |                                                               |                |              |             |                 |   |
| O=Omzet        | Qure                 | n                                                             | 45,00 maal     | 47,50        | 137,50 Hoog |                 |   |
| H=BTW Hoog     | X Zoeksleutel        | stiefonde                                                     |                | - 0          | 48,88       |                 |   |
|                |                      | BREINGOE V DRE O                                              |                |              |             |                 | _ |
| -              | Zoekwaarde *         |                                                               |                | Multifield 🗹 |             |                 |   |
|                | Texteductor          | (Orman harrison                                               |                |              |             |                 |   |
|                | Tarietkode           | Unischnyving                                                  |                |              |             |                 |   |
|                | 1                    | Tolgeiden                                                     |                |              |             |                 |   |
| -              | 10                   | verzorging chautteur                                          |                |              |             |                 |   |
|                | 100                  | Schoonmaak touringcar                                         |                |              |             |                 |   |
|                | 110                  | Schade touringcar                                             |                |              |             |                 |   |
|                | 2                    | ParkeerKosten                                                 |                |              |             |                 |   |
|                | 3                    | Extra consumpties                                             |                |              |             |                 |   |
|                | -                    | Extra uren                                                    |                |              |             |                 |   |
|                | 5                    | EXU a kilometers                                              |                |              |             |                 |   |
|                | 7                    | DTW loag                                                      |                |              |             |                 |   |
|                |                      | Arrangementen                                                 |                |              |             |                 |   |
|                | 0                    | Caterina in de hur                                            |                |              |             |                 |   |
|                |                      | Childrende Children                                           |                |              |             |                 |   |
|                |                      | <ul> <li>Anderes</li> <li>Anderes</li> <li>Anderes</li> </ul> | En indundur    |              |             |                 |   |
|                |                      |                                                               |                |              | -           |                 |   |
|                |                      |                                                               |                |              |             |                 | ~ |

- 3. Achter de omzet of arrangementregel kunt u direct het soort BTW kiezen. De BTW regel wordt nu automatisch aangemaakt onder de omzet of arrangementregel. Wilt u meerdere omzetregels ingeven met maar één BTW-regel, dan kunt u via INS extra omzet of arrangementregels toevoegen boven de BTW-regel.
- 4. Als de grootboekrekening een verbijzondering naar kostenplaatsen kent, dan kunt u ook direct de kostenplaats ingeven. Via dubbelklik kan het zoekvenster Kostenplaatsen geopend worden. Wilt u de omzet verdelen over meerdere kostenplaatsen dan gebruikt u de rechtermuistoets en kiest voor Kostenplaatsen.

| Algemene verkoo   | pfacturen onde | rhoud                                       |                           |              |        |        |        |                                  |  |
|-------------------|----------------|---------------------------------------------|---------------------------|--------------|--------|--------|--------|----------------------------------|--|
| Debiteur          | 20             | Droste Reisen GmbH, Duisburger Strasse 8    | 0, Dùsseldorf             |              |        |        |        |                                  |  |
| Volgnummer        | 1008           |                                             | То                        | taal factuur | 907,50 |        |        | Alleen niet verwerkte facturen 🕑 |  |
| 1.Kop 2.Regels 3, | .Te factureren |                                             |                           |              |        |        |        |                                  |  |
| Soort             | Nummer         | Omschrijving                                | Aantal                    | Eenheid      | Prijs  | Bedrag | BTW    | KP Kostenplaats                  |  |
| T=Tekstregel      |                | Redame op bus 100 en 101 2e kwartaal 2022   |                           |              |        |        |        |                                  |  |
| T=Tekstregel      |                |                                             |                           |              |        |        |        |                                  |  |
| O=Omzet           | 4710           | Redamekosten                                | 1,00                      | maal         | 750,00 | 750,00 | Hoog   |                                  |  |
| H=BTW Hoog        |                | BTW hoog                                    | 21,00                     | %            | 750,00 | 157,50 |        |                                  |  |
|                   |                | Algemene verkoopfacturen onderhoud: Kostenp | laatsen                   |              |        |        | ×      |                                  |  |
|                   |                | Omschrijving Reclamekosten                  |                           |              | _      |        |        |                                  |  |
|                   |                | Te verdelen bedrag <b>750,00</b>            | Te verdelen bedrag 750,00 |              |        |        |        |                                  |  |
|                   |                | Kostenplaats                                |                           |              |        | Bed    | irag 🔨 |                                  |  |
|                   |                | 100=76-BL-B8                                |                           |              |        | 375    | 5,00   |                                  |  |
|                   |                | 101=81-BL-B8                                |                           |              |        | 375    | 5,00   |                                  |  |
|                   |                |                                             |                           |              |        |        |        |                                  |  |
|                   |                |                                             |                           |              |        |        |        |                                  |  |

Met de *<INS>-toets* kunt u nog regels invoegen (voor of achter de huidige regel) of met de *<DEL>-toets* verwijderen.

- 5. Rechtsboven ziet u het totale factuurbedrag.
- 6. Als de factuurregels compleet zijn, dan slaat u de gegevens op met 🗹.

Zolang u de facturen nog niet heeft verwerkt (via tab 3), kunt u deze blijven wijzigen, verwijderen of opvragen.

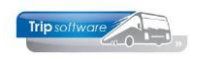

## 4 Algemene factuur wijzigen

Als u één of meerdere facturen heeft gemaakt in *Algemene verkoopfacturen*, dan kunt u via de pijltjestoetsen op de werkbalk bladeren door de factuurgegevens. Of het zoekvenster openen via het vergrootglas.

Zolang u de factuur nog niet verwerkt heeft (via tab 3), kunt u via de button *Openen* nog wijzigingen aanbrengen in de NAW-gegevens, de contactpersoon, het e-mailadres of de factuurregels. Met het vinkje slaat u daarna de factuur weer op.

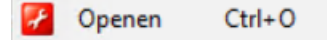

## **5 Algemene factuur verwijderen**

Als u één of meerdere facturen heeft gemaakt in *Algemene verkoopfacturen*, dan kunt u via de pijltjestoetsen op de werkbalk bladeren door de factuurgegevens. Of het zoekvenster openen via het vergrootglas.

Zolang u de factuur nog niet verwerkt heeft, kunt u via de button Verwijderen 텩 de factuur nog verwijderen.

## 6 Algemene factuur verwerken

Via tab 3 *Te factureren* gaat u de algemene factuur definitief verwerken. Na het afdrukken of e-mailen van de factuur is het wijzigen van de factuur niet meer mogelijk.

| Algemene verkoopfacturen onderhoud                                    |             |          |            |                              |  |  |  |  |
|-----------------------------------------------------------------------|-------------|----------|------------|------------------------------|--|--|--|--|
| Debiteur 22 Sampeerboerderij Heide Hoeve, Zoutmanstraat 52, Eindhoven |             |          |            |                              |  |  |  |  |
| Volgnummer 1010 Totaal factuur -3.119,60                              |             |          |            |                              |  |  |  |  |
| 1.Kop 2.Regels 3.Te factureren                                        |             |          |            |                              |  |  |  |  |
| Selecties                                                             |             |          |            |                              |  |  |  |  |
| Filiaalcode Trip Software                                             | t/m ~       |          | E-         | mail indien mogelijk 🗹 🤇     |  |  |  |  |
| Debiteur 0                                                            | t/m 9999999 |          | P 🛛 🏉      | Factuurdatum 17-03-2020 🜐    |  |  |  |  |
| Volgnr 0                                                              | t/m 9999999 |          |            | Boekdatum 17-03-2020 🌐       |  |  |  |  |
|                                                                       | Call Sele   | ecteer   | Proeffac   | cturen 🗟 Start facturering 5 |  |  |  |  |
| Te factureren facturen                                                |             |          |            |                              |  |  |  |  |
| Sel Debiteur Tav                                                      | Adres       | Postcode | Woonplaats | Factuurbedrag Email          |  |  |  |  |
| Transportbedrijf Jansen en T.a.v. Loes Jansen                         | Postbus 15  | 5400 AA  | Schijndel  | 109,00 loes@tripsoftware.nl  |  |  |  |  |
| I IVI Kampeerboerderij Heide Ho                                       | Postbus 48  | 5600 AA  | Eindhoven  | -3.119,601helpdesk@tripsoftw |  |  |  |  |

1. Selecteer één of meerder facturen door het vinkje aan te klikken of via de rechtermuistoets (alle facturen selecteren).

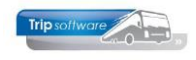

- 2. Wilt u de facturen mailen, controleer nog even of het e-mailadres aanwezig is. Zo nee, dan kunt u nog een aanpassing maken in de factuur (zie par. 4)
- 3. Voor het e-mailen van de facturen dient het Veld *E-mail indien mogelijk* aangevinkt te staan, wilt u alleen afdrukken, dan zet u het vinkje uit.
- 4. De factuurdatum is de afdrukdatum van de factuur (standaard=datum vandaag). De boekdatum bepaalt de boekperiode in de financiële administratie, deze dient u aan te passen voor de juiste periode (in een afgesloten periode kan niet meer geboekt worden, u kunt dan een foutmelding krijgen).

Afhankelijk van de invulling van constant A05003 wordt de volgende omschrijving in de journaalpost geplaatst:

- de 1<sup>e</sup> regel (tekst of omzet) (0)
- de naam van de klant (1)
- de 1<sup>e</sup> omzetregel (2)

In parameter trp.facturering.200 kan een alternatieve journaalpost omschrijving ingegeven worden.

5. Als alle instellingen kloppen, dan klikt u op de button *Start facturering*. De facturen worden nu verwerkt, de financiële administratie wordt bijgewerkt en er wordt een openstaande post geschreven bij de klant. De ADFReader toont nu de facturen en deze kunt u gaan afdrukken of e-mailen.

De factuur wordt opgeslagen in *Beheer archief documenten* (onder menu Afwerking touring) en ook bij de klant in *Relatiebeheer* op tab 5 *Documenten* en tab 2 *Debiteur*, tab *Financieel* en kan altijd opnieuw digitaal bekeken worden of uitgedraaid/gemaild worden. Met dubbelklik kan de factuur geopend worden.

| Beheer archief documenter  | 1          |                             |           |            |               | - • •            |  |
|----------------------------|------------|-----------------------------|-----------|------------|---------------|------------------|--|
| Facturen Opdrachten Urenst | iten       |                             |           |            |               |                  |  |
| Selecties                  |            |                             |           |            |               |                  |  |
| Factuurdatum 17-03-2       | 019 🌐 t/m  | 17-03-2020                  |           |            |               |                  |  |
| Factuurnummer 0            | t/m        | 999999999                   |           |            |               | C Selecteer      |  |
| Sel Opdracht Vertre        | c Debiteur | Naam                        | Factuurnr | 1 Datum    | FactuurBedrag | Referentie Prg 🔥 |  |
| 17-03-20                   | 20 22      | Kampeerboerderij Heide Ho   | 2170039   | 17-03-2020 | -3.119,60     | Algemene verko   |  |
| 17-03-20                   | 20 15      | Transportbedrijf Jansen en  | 2170038   | 17-03-2020 | 109,00        | Algemene verko   |  |
| 1050 06-04-20              | 20 20      | Droste Reisen GmbH, Dùsse   | 2170037   | 16-03-2020 | 1.500,00      | Touring          |  |
| 16 13-06-20                | 20 2       | Int. Deb. Touroperating [15 | 2170036   | 17-02-2020 | 1.536,10      | Tour Operating   |  |
| 1 22-10-20                 | 17 2       | Int. Deb. Touroperating [15 | 2170035   | 17-02-2020 | 2,70          | Tour Operating   |  |

| 📃 Transportbedrijf Jansen                                                                                                   | en Zonen BV (Relatie) |           |                           |                                                 |                                               | - • •                  |  |  |  |
|----------------------------------------------------------------------------------------------------|-----------------------|-----------|---------------------------|-------------------------------------------------|-----------------------------------------------|------------------------|--|--|--|
| Primaire gegevens                                                                                                    |                       |           |                           |                                                 |                                               |                        |  |  |  |
| Sleutel jans                                                                                                    | sen 🔎                 |           | Transportbed<br>Schiindel | Transportbedrijf Jansen en Zonen BV<br>Schündel |                                               |                        |  |  |  |
| Persoon of bedrijf Bedrijf of instelling (2) V DebiteurId 15                                                                |                       |           |                           |                                                 |                                               |                        |  |  |  |
| Primair soort relatie Klant (1) V CrediteurId Aargemaakt: 23-7-2015 10:36:28, laatst gewijzigd: 16-4-2020 16:21:16          |                       |           |                           |                                                 |                                               |                        |  |  |  |
| 1. Basie 🛕 2. Debiteur 🕃 3. Crediteur 4. Bibliotheek 5. Documenten 6. Contacten 7. Overig 8. Relaties                       |                       |           |                           |                                                 |                                               |                        |  |  |  |
| Contactpersonen Diversen Trip Dagtochten en TO Elektronische factuur Variabeler Financiëel Dpdrachten, diensten en offertes |                       |           |                           |                                                 |                                               |                        |  |  |  |
| Factuurgegevens                                                                                                    |                       |           |                           |                                                 |                                               |                        |  |  |  |
| Datum                                                                                                    | Nummer                | Bedrag    | Betaald                   | Betaaldatum                                     | Overige info                                  | <u>^</u>               |  |  |  |
| 24-12-2018                                                                                                    | 2170020               | 1.467,50  | 1.600,00                  | 24-12-2018                                      | Factuur 2170020 / Dossier 20 / 19-05-2018 / N | Aevr. T. Gerlach / 18A |  |  |  |
| 09-07-2018                                                                                                    | 2170018               | 312,66    |                           |                                                 | Transportbedrijf Jansen en Zonen BV, Schijnde | el                     |  |  |  |
| 08-03-2018                                                                                                    | 2170014               | 3.250,00  |                           |                                                 | 01-04-2018, 410(VF), Transportbedrijf Jansen  | en Zonen BV            |  |  |  |
| 30-09-2017                                                                                                    | 2170011               | 18.759,46 |                           |                                                 | Transportbedrijf Jansen en Zonen BV, Schijnde | el                     |  |  |  |
| 02-10-2017                                                                                                    | 2170004               | 9.983,83  |                           |                                                 | Transportbedrijf Jansen en Zonen BV, Schijnde | el                     |  |  |  |
| 31-01-2016                                                                                                    | 2140003               | 28.267,87 |                           |                                                 | Transportbedrijf Jansen en Zonen BV, Schijnde | el                     |  |  |  |
|                                                                                                    |                       |           |                           |                                                 |                                               |                        |  |  |  |
|                                                                                                    |                       |           |                           |                                                 |                                               |                        |  |  |  |

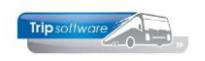

De oorspronkelijk verzonden mail kan vanuit *Relatiebeheer* via tab 5 Documenten via de rechtermuisknop op de factuurregel snel opgezocht worden en evt. opnieuw gemaild worden.

| 🔚 Transportbedrijf Jansen en                                                                          | Zonen BV (Relatie)    |                                                          |                    |                          |                          |                             |                         | × |  |  |  |
|----------------------------------------------------------------------------------------------------|-----------------------|----------------------------------------------------------|--------------------|--------------------------|--------------------------|-----------------------------|-------------------------|---|--|--|--|
| Primaire gegevens                                                                                     |                       |                                                          |                    |                          |                          |                             |                         |   |  |  |  |
| Sleutel jansen                                                                                        | bed                   | lrijf Jansen en Zonei                                    | الله ا             |                          |                          |                             |                         |   |  |  |  |
| Persoon of bedrijf<br>Bedrijf                                                                         |                       |                                                          |                    |                          |                          |                             |                         |   |  |  |  |
| Primair soort relatie Klant (                                                                         | 1) V CrediteurId      | 23-7-2015 10:36:28, laatst gewijzigd: 28-5-2020 11:11:26 |                    |                          |                          |                             |                         |   |  |  |  |
| 1. Basis 🥼 2. Debiteur 😵 3. Crediteur 4. Bibliothee; 5. Documenten 6. Contacten 7. Overig 8. Relaties |                       |                                                          |                    |                          |                          |                             |                         |   |  |  |  |
| Documentgegevens                                                                                      |                       | Liist documenten                                         |                    |                          |                          |                             |                         |   |  |  |  |
| Datum en tiid                                                                                         | 28-05-2020 11:12:33   |                                                          |                    | Datum en tijd 🚺          | Soort                    | Referentie                  | Trefwoorden             | ^ |  |  |  |
|                                                                                                    | 20 00 2020 1112:00    |                                                          | ►                  | 28-5-2020 11:12:33       | facv                     | Factuur algemeen 2170042    | factuur/21/0042         |   |  |  |  |
| Soort document                                                                                        | Verkoopfactuur (facv) |                                                          | 28-5-2020 11:07:01 | facv                     | Toon/verzend bijbeho     | verzend bijbehorende e-mail |                         |   |  |  |  |
| Referentie                                                                                            |                       | 13-9-2019 09:53:57                                       | facv               | Factuur diensten 2170052 | 14CUUI/21/0032           |                             |                         |   |  |  |  |
|                                                                                                    |                       |                                                          |                    | 9-9-2019 15:46:50        | facv                     | Factuur diensten 2170014    | factuur2170014          | _ |  |  |  |
| Trefwoord(en)                                                                                         | factuur2170042        |                                                          | 5-2-2018 16:15:46  | facv                     | Factuur diensten 2170011 | factuur2170011              |                         |   |  |  |  |
|                                                                                                    |                       |                                                          |                    | 2-10-2017 14:55:44       | facv                     | Factuur diensten 2170004    | factuur2170004          |   |  |  |  |
|                                                                                                    |                       |                                                          |                    | 21-7-2016 16:52:49       | facv                     | Factuur diensten 2140003    | factuur2140003          |   |  |  |  |
|                                                                                                    |                       |                                                          |                    | 21-7-2016 13:27:00       | tbev                     | Bevestiging 140             | opdracht140 bevestiging |   |  |  |  |
|                                                                                                    |                       |                                                          |                    |                          |                          |                             |                         |   |  |  |  |
|                                                                                                    |                       |                                                          |                    |                          |                          |                             |                         |   |  |  |  |
| Nieuw Wijzig                                                                                          |                       |                                                          |                    |                          |                          |                             |                         |   |  |  |  |
|                                                                                                    |                       |                                                          |                    |                          |                          |                             |                         |   |  |  |  |
|                                                                                                    |                       |                                                          |                    |                          |                          |                             |                         | ¥ |  |  |  |

## 7 Crediteren facturen

Via het prg. *Crediteren facturen* kunt u eenvoudig facturen touring en algemene verkoopfacturen crediteren. Bij de facturering touring wordt de opdracht weer opengezet en kunt u via het prg. *Vrijgeven voor facturering* nog wijzigingen aan brengen in de opdracht (bijv. extra kosten, referentie toevoegen, adres wijzigen) en daarna een nieuwe factuur maken.

Het is hierbij alleen mogelijk een factuur <u>volledig</u> te crediteren (dus geen deelcreditering)! *Let op! U kunt met dit programma alleen facturen crediteren, die zijn aangemaakt nadat u update 2600 heeft aangebracht!!* De factuur wordt gecrediteerd en vervolgens kunt u desgewenst in *Algemene verkoopfacturen* een nieuwe factuur maken.

| Cred      | iteren factur | en        |                     |          |                  |        |               |             |           |          |               |                    |                     | x |
|-----------|---------------|-----------|---------------------|----------|------------------|--------|---------------|-------------|-----------|----------|---------------|--------------------|---------------------|---|
| Selecties | 5             |           |                     |          |                  |        |               |             |           |          |               |                    |                     |   |
|           |               | Soort Ale | gemene verkoopfactu | ur 🚺     |                  |        |               | ~           |           |          | En            | nail indien mogeli | jk 🗹 🛛 🌀            |   |
|           | Van factuu    | rdatum 15 | -08-2021            |          |                  | t/m    | 15-09-2022    |             | 2         |          |               | Factuurdatu        | m 15-09-2022        |   |
|           | Van factuurn  | iummer 0  |                     |          |                  | t/m    | 9999999       |             |           |          |               | Boekdatu           | m 15-09-2022        | # |
|           | Van d         | ebiteur 0 |                     |          | $\sim$           | t/m    | 999999999     |             |           | $\sim$   |               |                    |                     |   |
|           |               |           |                     |          |                  |        | [             | e           | Selecteer | 3        | Proeffact     | ıren 5 ዿ           | 3 Start facturering | 7 |
| Facturen  | 1             |           |                     | 1        |                  |        |               |             |           |          |               |                    |                     |   |
| Sel       | Factuurnr     | Datum     | Factuurbedrag       | Debiteur | Naam             |        |               |             |           | Opdracht | E-mail        |                    |                     | ^ |
|           | 2170156       | 31-10-202 | 907,50              | 15 1     | Transportbedrijf | Janser | n en Zonen BV | , Schijndel |           |          | k0p8@send.st  | torecove.com       |                     |   |
|           | 2170171       | 31-12-202 | 2.586,38            | 20 0     | Droste Reisen G  | mbH, D | ùsseldorf     |             |           |          | helpdesk@trip | software.nl        |                     |   |
| 4         | 2170179       | 13-09-202 | 181,50              | 15 1     | Transportbedrijf | Janser | n en Zonen BV | , Schijndel |           |          | helpdesk@trip | software.nl        |                     |   |
|           |               |           |                     |          |                  |        |               |             |           |          |               |                    |                     |   |

- 1. Kies het soort factuur (algemene verkoopfactuur)
- 2. Selecteer de gewenste datum (evt. factuurnummer of klant)
- 3. Druk op de button *Selecteer* om de facturen in de laden.
- 4. Vink de gewenste factuur/facturen aan.
- 5. Controleer via de proeffactuur.
- 6. Pas evt. de factuur- en of boekdatum aan.
- 7. Klik op *Start facturering.* De factuur wordt altijd volledig gecrediteerd.

Indien parameter trp.algemeen.003 op 1 staat dan zal Trip gemaakte creditfacturen automatisch vereffenen met de originele factuur (*Touring* en *Algemeen*). De parameter staat standaard uit, dus wilt u hiervan gebruik maken, dan kunt u deze zelf in te stellen via het prg. *Beheer parameters en basisinstellingen*.